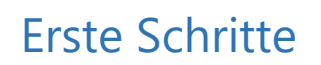

## Anschließen der Geräte

hello Cash

- 1) Packe deine helloCash-Box, deinen Drucker und (optional) deine Kassenschublade aus.
- 2) Verbinde den Drucker per USB mit deiner helloCash-Box (das USB-Kabel ist beim Drucker beigelegt).
- 3) Wenn du auch eine Kassenschublade hast, dann verbinde diese mit dem Drucker (das Kabel ist bei der Kassenlade dabei).
- 4) Nun verbinde den Drucker und die helloCash-Box mit den entsprechenden Netzgeräten am Stromnetz.
- 5) Zum Einschalten der helloCash-Box drücke 5 Sekunden lang auf den kleinen Tastschalter an deren rechten Seite.
- 6) Den Drucker schaltest du mit dem Kippschalter auf dessen Vorderseite ein.

#### Mit WLAN verbinden

Da auf deiner helloCash-Box das Betriebssystem Windows 10 installiert ist, ist die WLAN-Konfiguration genau so einfach wie auf jedem anderen PC.

- Klicke in der Infoleiste (links unten im Bildschirm neben der Uhr) auf das 3 WLAN-Symbol
- 2) Suche in dem Fenster nach deinem WLAN und klicke es an.
- 3) Nun gib dein WLAN-Passwort ein und klicke auf verbinden

## Folgendes muss noch von dir konfiguriert werden

Damit die WebPrinter-App die Rechnungen auf den Belegdrucker ausgeben kann, musst du (einmalig) deine Zugangsdaten eingeben und die zu überwachende Kasse auswählen.

### 1) Öffnen der WebPrinter-App

Am Bildschirm links unten – neben der Uhrzeit befindet sich das <sup>•</sup> WebApp – Symbol. Das sollte in etwa der rechten Abbildung entsprechen:

Bitte mach einen Doppelklick auf das Icon, es öffnet sich anschließend die App.

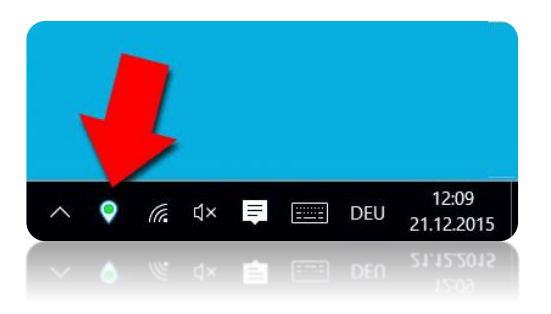

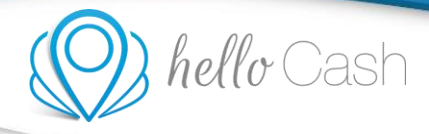

## 2) Anmelden

Nach dem sich die WebPrinter-App geöffnet hat, gib deine Zugangsdaten ein und klicke auf "Verbinden". Wenn dein Firmenname angezeigt wird, dann bist du mit dem Server verbunden.

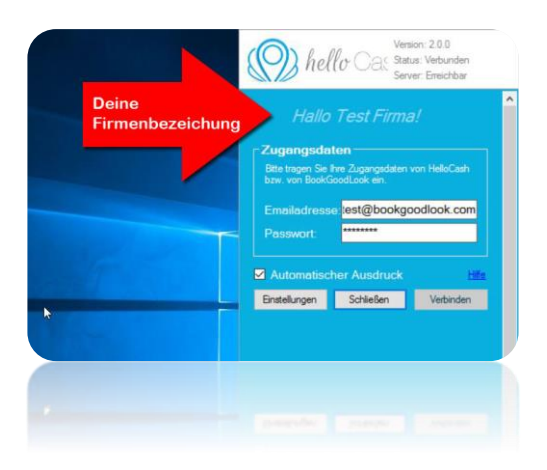

### 3) Kasse zuweisen

Abschließend musst du nur noch deine Kasse auswählen. Klicke dazu auf die Schaltfläche "Einstellungen". Im Folgenden Fenster setze das Häkchen bei der Kasse und schließe alle offenen Fenster.

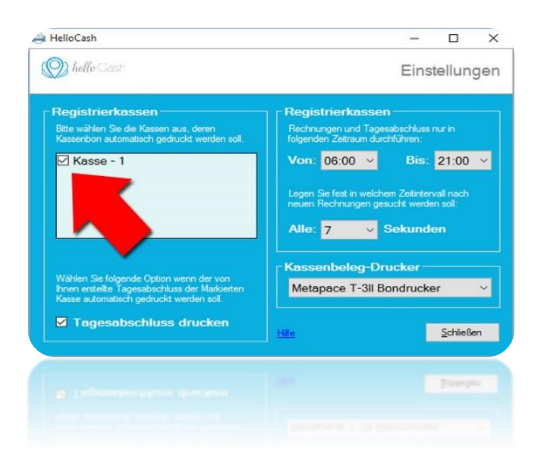

## 4) Geschafft – Testdruck

Nun kannst du mit deinem Tablett einen Testdruck vornehmen. Erstelle dafür eine Test-Rechnung auf deinem Tablett. Nach Abschluss der Rechnung sollte innerhalb von wenigen Sekunden der Ausdruck auf dem Belegdrucker erfolgen.

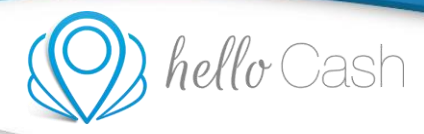

# Wir haben deine helloCash-Box mit Windows 10 eingerichtet.

## Zusätzlich für die Systemsicherheit

Damit deine helloCash-Box sicher und zuverlässig läuft wurde "Avira Antivirus" und "Wise Registry Cleaner" installiert. Die Programme prüfen einmal pro Woche dein System auf Probleme und korrigieren diese, wenn möglich.

#### Sonstige Anwendungen

Der perfekte Webbrowser für Ihre helloCash-Registrierkasse ist Firefox, den haben wir auch gleich installiert.

TeamViewer verbindet uns – wenn Schwierigkeiten mit deiner helloCash-Box auftreten sollten, kann sich unser technischer Support per TeamViewer verbinden und das Problem gemeinsam mit dir lösen.

#### Der helloCash-WebPrinter

Und zum Schluss das Wichtigste, unsere hauseigene WebPrinter-Anwendung die es dir ermöglicht per Android-Tablet oder iPad Rechnungen auf dem Belegdrucker auszudrucken.